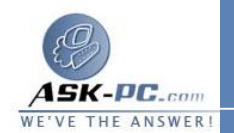

\_\_\_\_ان IP 192.168.0.1. قد يفقد الكمبيوتر إمكانية الاتصال بأجهزة الكمبيوتر الأخرى \_1c الـشبكة. إذا كـان لتلـك الأجهرزة عناوين IP ثابتـة، يجـب تعيينهـا للحصول على عناوين IP الخاصة بها تلقائياً. هل تريد بالتأكيد تمكين مـشاركة اتصال إنترنت؟ انقر فوق نعم. تتم مشاركة الاتصال بالإنترنت مع أجهزة الكمبيوتر الأخرى على شبكة المنطقة المحلية (LAN). ويتم تكوين محول الشبكة المتصل بشبكة المنطقة المحلية بعنوان IP ثابت 192.168.0.1 وقناع شبكة فرعية 192.168.0.1 على جهاز الكمبيوتر العميل للاتصال بالإنترنت باستخدام الاتصال المشترك، يجب تأكيد تكوين عنوان IP لمحول شبكة المنطقة المحلية، ثم تكوين جهاز الكمبيوتر العميل. لتأكيد تكوين عنوان IP لمحول شبكة المنطقة المحلية، اتبع الخطوات التالية: 1. قم بتسجيل الدخول إلى جهاز الكمبيوتر العميل كمـسؤول (Administrator) أو 2. كمالك (Owner). انقر فوق ابدأ، ثم انقر فوق لوحة التحكم. 4. انقر فوق اتصالات شبكة الاتصال وإنترنت. 5. انقر فوق اتصالات شبكة الاتصال. 6. انقر بزر الماوس الأيمن فوق Connection Local Area، ثم انقر فوق 7. خصائص. 8. انقر فوق علامة التبويب عام، انقر فوق Internet Protocol (TCP/IP) 9. في القائمة يستخدم هذا الاتصال العناصر التالية، ثم انقر فوق خصائص. في مربع الحوار خصائص برتوكول إنترنت (TCP/IP)، انقر فوق الحصول على عنوان IP تلقائيًا (إذا لم يكن محددًا بالفعل)، ثم انقر فوق موافق.

ملاحظة يمكنك أيضًا تعيين عنوان IP ثابت فريد في النطاق 192.168.0.2 إلى